## Личный кабинет покупателя

\*

Руководство пользователя

(Редакция от 21 декабря 2021 г.)

Москва

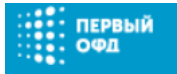

#### Оглавление

| 1.  | Термины                                                                              | 3  |
|-----|--------------------------------------------------------------------------------------|----|
| 2.  | Введение                                                                             | 6  |
| 3.  | Главная страница приложения «Кабинет покупателя»                                     | 7  |
| 4.  | Поиск чека по указанным фискальным данным                                            | 9  |
| 5.  | Поиск кассового чека по ссылке                                                       | 14 |
| 6.  | Поиск кассового чека по реквизитам билета                                            | 16 |
| 7.  | Регистрация в приложении «Кабинет покупателя»                                        | 19 |
| 8.  | Вход в приложение «Кабинет покупателя»                                               | 21 |
| 9.  | Восстановление пароля                                                                | 22 |
| 10. | Работа с сохраненными запросами на поиск кассового чека в личном кабинете покупателя | 23 |
| 11. | Профиль пользователя                                                                 | 25 |
| 12. | Выход из приложения «Кабинет покупателя»                                             | 27 |
| 13. | Контакты оператора                                                                   | 28 |
| 14. | Лист регистрации изменений                                                           | 29 |

## 1. Термины

| Термин/<br>Сокращение                    | Значение                                                                                                    |
|------------------------------------------|----------------------------------------------------------------------------------------------------|
| Оператор<br>фискальных<br>данных / ОФД   | Организация, созданная в соответствии с<br>законодательством Российской Федерации,<br>находящаяся на территории Российской Федерации,<br>получившая в соответствии с законодательством<br>Российской Федерации о применении контрольно-<br>кассовой техники разрешение на обработку<br>фискальных данных                                                                                                    |
| Контрольно-<br>кассовая техника /<br>ККТ | Электронные вычислительные машины, иные компьютерные устройства и их комплексы, обеспечивающие запись и хранение фискальных данных в фискальных накопителях, формирующие фискальные документы, обеспечивающие передачу фискальных документов в налоговые органы через оператора фискальных данных и печать фискальных документов на бумажных носителях в соответствии с правилами, установленными законодательством Российской Федерации о применении контрольно-кассовой техники |
| Кассовый чек / Чек                       | Первичный учетный документ, сформированный в<br>электронной форме и (или) отпечатанный с<br>применением контрольно-кассовой техники в момент<br>расчета между пользователем и покупателем<br>(клиентом), содержащий сведения о расчете,<br>подтверждающий факт его осуществления и<br>соответствующий требованиям законодательства<br>Российской Федерации о применении контрольно-<br>кассовой техники                                                                           |
| Фискальные<br>данные                     | Сведения о расчетах, в том числе сведения об<br>организации или индивидуальном<br>предпринимателе, осуществляющих расчеты, о<br>контрольно-кассовой технике, применяемой при<br>осуществлении расчетов, и иные сведения,<br>сформированные контрольно-кассовой техникой или<br>оператором фискальных данных                                                                                                    |

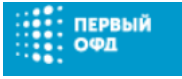

| Фискальный<br>документ   | Фискальные данные, представленные по<br>установленным форматам в виде кассового чека,<br>бланка строгой отчетности и (или) иного<br>документа, предусмотренного законодательством<br>Российской Федерации о применении контрольно-<br>кассовой техники, на бумажном носителе и (или) в<br>электронной форме, в том числе защищенные<br>фискальным признаком                                                                                                    |
|--------------------------|----------------------------------------------------------------------------------------------------|
| Фискальный<br>накопитель | Программно-аппаратное шифровальное<br>(криптографическое) средство защиты фискальных<br>данных в опломбированном корпусе, содержащее<br>ключи фискального признака, обеспечивающее<br>возможность формирования фискальных<br>признаков, запись фискальных данных в<br>некорректируемом виде (с фискальными<br>признаками), их энергонезависимое<br>долговременное хранение, проверку фискальных<br>признаков, расшифровывание и аутентификацию<br>фискальных документов, подтверждающих факт<br>получения оператором фискальных данных<br>фискальных документов, переданных контрольно-<br>кассовой техникой, направляемых в контрольно-<br>кассовую технику оператором фискальных данных<br>(далее - подтверждение оператора), а также<br>обеспечивающее возможность шифрования<br>фискальных документов в целях обеспечения<br>конфиденциальности информации, передаваемой<br>оператору фискальных данных |
| Фискальный<br>признак    | Достоверная информация, сформированная с<br>использованием фискального накопителя и<br>ключа фискального признака или с<br>использованием средств формирования<br>фискального признака и мастер-ключа в<br>результате криптографического преобразования<br>фискальных данных, наличие которой дает<br>возможность выявления корректировки или<br>фальсификации этих фискальных данных при их<br>проверке с использованием фискального<br>накопителя и (или) средства проверки<br>фискального признака                                                                                                    |

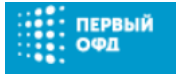

| Фискальный        | Фискальный признак, формируемый с           |
|-------------------|---------------------------------------------|
| признак документа | использованием фискального накопителя для   |
|                   | проверки достоверности фискальных данных,   |
|                   | защищенных фискальным признаком, с          |
|                   | использованием средств проверки фискального |
|                   | признака, используемых уполномоченным       |
|                   | органом                                     |

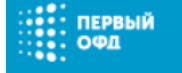

### 2. Введение

- 2.1 Приложение «Кабинет покупателя» предназначено для осуществления покупателем поиска кассового чека, проверки его корректности и хранения нужных запросов на поиск кассовых чеков в личном кабинете.
- 2.2 Приложение позволяет как зарегистрированным, так и незарегистрированным в нем пользователям осуществить поиск кассового чека.
- 2.3 Поиск кассового чека может быть осуществлен 3 способами:
  - По указанным параметрам с кассового чека: фискальный накопитель, фискальный документ, фискальный признак;
  - По ссылке из письма с электронной копией чека или из сообщения на мобильном телефоне, отправленной пользователю при совершении им покупки в магазине;
  - По реквизитам билета: серия билета, номер билета, ИНН перевозчика.

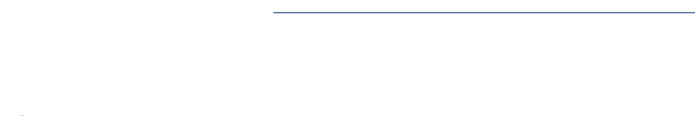

первый

# 3. Главная страница приложения «Кабинет покупателя»

- 3.1 Главная страница приложения «Кабинет покупателя» (Рисунок 1) позволяет пользователям:
  - Осуществлять поиск кассового чека без авторизации в приложении:
    - По указанным параметрам с кассового чека: фискальный накопитель, фискальный документ, фискальный признак;
    - По ссылке из письма с электронной копией чека или из сообщения на мобильном телефоне, отправленной пользователю при совершении им покупки в магазине;
    - По реквизитам билета: серия билета, номер билета, ИНН перевозчика;
  - Зарегистрироваться в приложении, перейдя по ссылке «Регистрация»;
  - Осуществить вход в приложение ранее зарегистрированному пользователю, перейдя по ссылке «Войти»;
  - Направить предложения и замечания в службу поддержки оператора фискальных данных «Первый ОФД» можно по следующему адресу электронной почты: «info@1-ofd.ru»;
  - Ознакомиться с политикой обработки персональных данных и правилами использования cookie-файлов, перейдя по соответствующей ссылке внизу страницы;
  - При нажатии на логотип «Первый ОФД» осуществить возврат с любой открывшейся страницы на главную страницу приложения «Кабинет покупателя» (Рисунок 1).

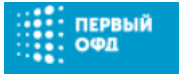

| первый<br>Софд                                                                                                    |                                                                                                    |                                                                | 🖾 info@1-ofd.ru                                                                            | Регистрация                                                                           |                                                                                             |
|----------------------------------------------------------------------------------------------------|----------------------------------------------------------------------------------------------------|----------------------------------------------------------------|--------------------------------------------------------------------------------------------|---------------------------------------------------------------------------------------|---------------------------------------------------------------------------------------------|
| Пои                                                                                                    | ск, проверка и хр                                                                                                    | анение че                                                      | КОВ                                                                                        |                                                                                       |                                                                                             |
|                                                                                                    | Поиск Поиск по<br>чека ссылке                                                                                                    | Поиск чека по<br>реквизитам<br>билета                          | Для обращения в службу<br>поддержки нажиите на<br>указанный адрес<br>электронной почты     | Перейдите по<br>данной ссылке<br>для входа в<br>приложение<br>"Кабинет<br>покупателя" | Перейдите по<br>данной ссылке<br>для регистрации в<br>приложении<br>"Кабинет<br>покупателя" |
|                                                                                                    | ΦH №                                                                                                    | ?                                                              |                                                                                            |                                                                                       |                                                                                             |
|                                                                                                    | ФД №<br>ФПД                                                                                                    | ?                                                              |                                                                                            |                                                                                       |                                                                                             |
|                                                                                                    | Нажимая на кнопку «Найти», вы соглац<br>использования. Если хотите отказаться<br>файлов, ознакомьтесь с правилами и н<br>браузер          | иаетесь с правилами<br>я от обработки соокіе-<br>астройте свой |                                                                                            |                                                                                       |                                                                                             |
|                                                                                                    | Найти                                                                                                    |                                                                |                                                                                            |                                                                                       |                                                                                             |
| Покупателю                                                                                                    |                                                                                                    |                                                                |                                                                                            |                                                                                       |                                                                                             |
| Хотите получить электронный чек? Скажите об этом продае<br>С нюля 2017 года, совершая покупки, вы имеете право полу                                                                                                    | цу перед началом оплаты.<br>чить чек на телефон или e-mail. Те                                                                            | перь все ваши чеки буд                                         | ут доступны в электронном виде.                                                            |                                                                                       |                                                                                             |
| Зачем это нужно?                                                                                                    |                                                                                                    |                                                                |                                                                                            |                                                                                       |                                                                                             |
| <ul> <li>Контропировать расходы</li> <li>Иметь подтверждение покупки (на случай гарантии ил</li> <li>Планировать будущие траты</li> <li>Сообщать о нарушениях</li> <li>Чтобы вести учет расходов и хранить полученные чеки, зар</li> </ul> | и возврата товара)<br>егистрируйтесь в «Первом ОФД».                                                                                      |                                                                |                                                                                            |                                                                                       |                                                                                             |
| Как проверить чек?                                                                                                    |                                                                                                    |                                                                |                                                                                            |                                                                                       |                                                                                             |
| Вы можете найти свой чек по ссылке, полученной в сообщее<br>Если на кассе вы получили только бумвкеный чек, введите р<br>ФПД) в форме.<br>Перейдите по<br>данной ссылке для<br>ознакомления с<br>политикой<br>обработки<br>персональных    | нии или о-таі.<br>юквизиты (ФН, ФД и<br>Перейдите по<br>данной ссылке для<br>ознакомления с<br>правилами<br>использования<br>сообе файлов | ИТОГ<br>ККТ Э<br>4H В<br>4Д Б<br>4HД                           | =120.00<br>12000079<br>99997785234567<br>000000042<br>4180008904<br>СПАСИВО<br>ЗА БОКУПКУ! |                                                                                       |                                                                                             |
| <br>первый Попитика обработки персональных данных                                                                                                    | Правила использования соокіе-фа                                                                                                    | айлов                                                          |                                                                                            |                                                                                       |                                                                                             |

Рисунок 1. Главная страница приложения «Кабинет покупателя»

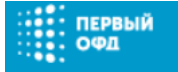

# 4. Поиск чека по указанным фискальным данным

4.1 Для осуществления поиска кассового чека по указанным параметрам перейдите по ссылке «Поиск чека» (Рисунок 1).

Откроется форма для ввода параметров с кассового чека (Рисунок 1):

- 4.2 Введите данные с кассового чека в соответствующие поля: «номер фискального накопителя» (16 символов), «номер фискального документа» (максимум 10 цифр), «фискальный признак документа» (максимум 10 цифр).
- 4.3 Для получения подсказки названия поля и количества вводимых в него символов нажмите на интересующую строку (Рисунок 2).

| Поиск                                                   | - Поиск по                                                              | Поиск цека по                                                             |
|---------------------------------------------------------|-------------------------------------------------------------------------|---------------------------------------------------------------------------|
|                                                         | ссылке                                                                  | реквизитам                                                                |
| Номер ФН                                                | состоит из 16 си                                                        | мволов                                                                    |
| ФН                                                      |                                                                         | ?                                                                         |
| ФД                                                      |                                                                         | ?                                                                         |
| ФПД                                                     |                                                                         | ?                                                                         |
| ажимая на кнопк<br>спользования. Есл<br>айлов, ознакомы | у «Найти», вы соглац<br>ли хотите отказаться (<br>гесь с правилами и на | цаетесь с правилами<br>от обработки cookie-<br>астройте свой браузер<br>– |
|                                                         | Найти                                                                   |                                                                           |

Рисунок 2. Подсказка названия строки и количества вводимых символов в строку

4.4 Для получения подсказки при поиске нужного параметра в кассовом чеке нажмите на значок «вопрос». Появится всплывающее окно с указанием искомого параметра на кассовом чеке (Рисунок 3).

| Поиск<br>чека           | Поиск по<br>ссылке | Поиск чека по<br>реквизитам<br>билета              |                                           |
|-------------------------|--------------------|----------------------------------------------------|-------------------------------------------|
| ΦΗ Ν <u></u>            |                    | ?                                                  |                                           |
| ФДІ                     |                    | 0012                                               | Нажмите на д<br>значок для пол            |
| 21-04-<br>ИТОГ<br>ККТ № | 16 14:52           | ≡120.00<br>12000078                                | подсказк<br>расположения н<br>параметра в |
| ФН №<br>ФД №<br>ФПД     |                    | <b>999907891234567</b><br>0000000042<br>4180069804 |                                           |
| файлов, (<br>браузер    | СПАСИЕ<br>ЗА ПОКУП | 50<br>1KY !                                        |                                           |

Рисунок 3. Подсказка при поиске нужного параметра в кассовом чеке

4.5 После внесения сведений во все обязательные для заполнения поля нажмите на кнопку «Найти».

Внимание! Нажимая на кнопку «Найти» вы соглашаетесь с правилами использования. Если хотите отказаться от обработки cookie-файлов, ознакомьтесь с правилами и настройте свой браузер.

4.6 Если в процессе поиска чек не был найден, то откроется страница «Чек не найден», имеющая вид (Рисунок 4):

| Чек не найден<br>Пожалуйста, проверьте корректность в | веденных данных. |                                                                                                    |
|-------------------------------------------------------|------------------|----------------------------------------------------------------------------------------------------|
| 1232312312312321<br>3423423423<br>3213213123          | ?                | Не нашли ваш чек? Возможно, он в другом ОФД.<br>Воспользуйтесь официальным приложением ФНС для проверки чека.<br>Загрузите в<br>Арр Store Google play |
| Найти                                                 |                  |                                                                                                    |

Рисунок 4. Страница «Чек не найден»

4.7 Если пользователем при поиске чека были указаны верные данные, то возможно, что искомый кассовый чек находится в другом ОФД.

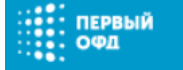

Внимание! В приложении «Кабинет покупателя» можно осуществить проверку чеков, пробитых кассовой техникой, работающей в новом порядке применения ККТ (с передачей чеков в ФНС через ОФД). Такой кассовый чек должен содержать номер фискального накопителя — поле «ФН №» — длиной 14 символов (в отличие от 10-значного заводского номера ЭКЛЗ, используемого в старом порядке применения ККТ).

4.8 Для проверки достоверности чека, находящегося в другом ОФД, воспользуйтесь официальным приложением ФНС «Проверка кассового чека в ФНС России». В зависимости от операционной системы гаджета установка приложения должна осуществляться:

| Операционная система | Магазин приложений |
|----------------------|--------------------|
| Android              | Google Play        |
| IOS                  | App Store          |

4.9 Если искомый чек найден и находится у оператора фискальных данных «Первый ОФД», то откроется страница «Чек найден» с отображением QRкода и электронной копии чека (Рисунок 5).

На странице «Чек найден» пользователь может:

- Ознакомиться с электронной копией чека;
- Сохранить запрос на поиск чека в своем личном кабинете, перейдя по ссылке «Сохранить в кабинете».
- Отправить найденный чек на электронную почту, перейдя по ссылке «Отправить на e-mail»;
- Распечатать чек, перейдя по ссылке «Распечатать»;
- Проверить другой чек, перейдя по ссылке «Проверить еще чек».

Внимание! Сохранение в личном кабинете найденного в электронном виде кассового чека возможно только для авторизованного пользователя в приложении «Кабинет покупателя».

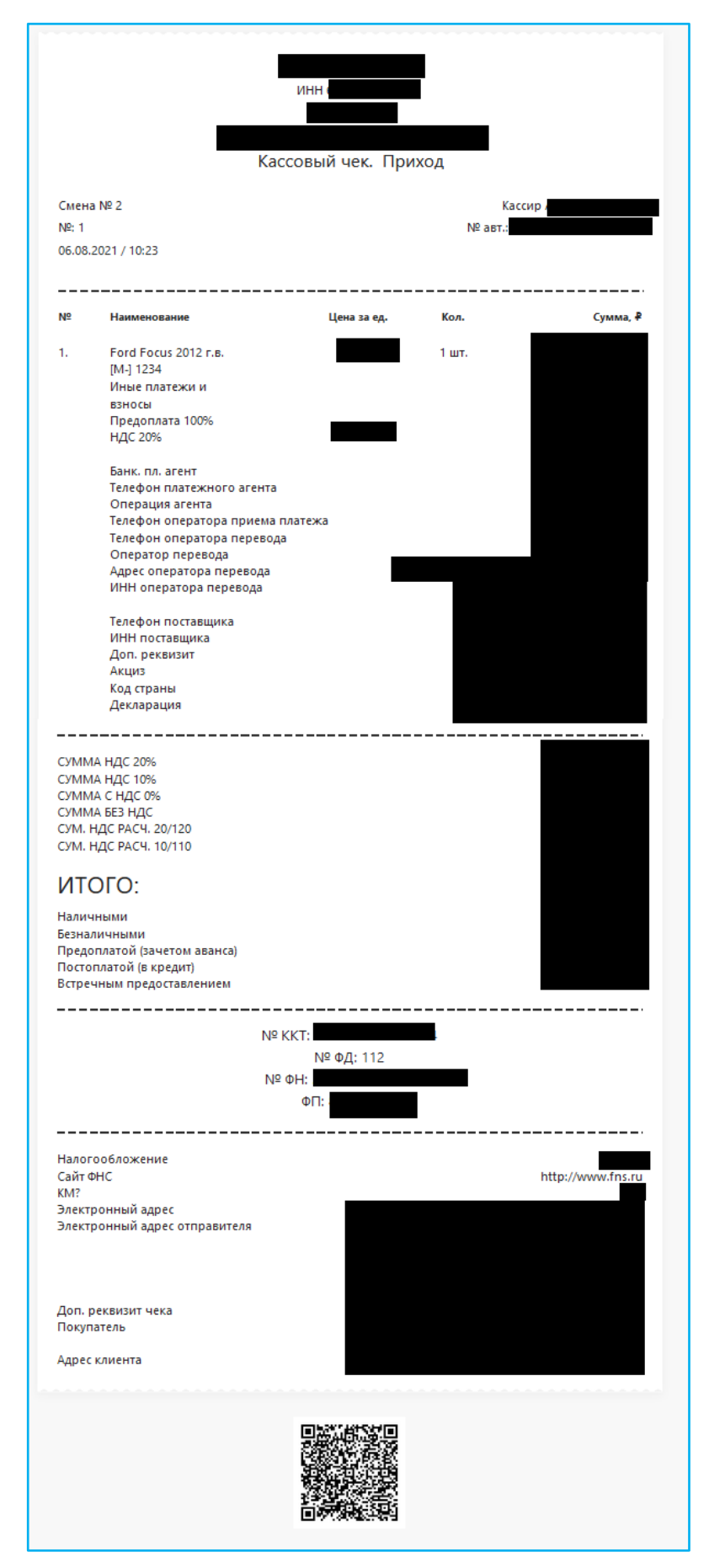

Рисунок 5. Страница «Чек найден» с отображением электронной копии чека

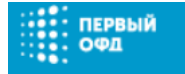

- 4.10 Если пользователь не был авторизован в приложении на момент поиска чека, то на странице «Чек найден» при переходе по ссылке «Сохранить в кабинете» ему будет предложено:
  - Зарегистрироваться в нем, если на данный момент у него отсутствует учетная запись в приложении;
  - Войти в него, если у пользователя уже имеется учетная запись в приложении.

После осуществления входа в приложение пользователю откроется страница «Мои чеки», на которой в списке запросов на поиск чеков отобразится вновь сохраненный в личном кабинете запрос (Рисунок 6).

| Мои чеки                           |                               |   |   |          |
|------------------------------------|-------------------------------|---|---|----------|
| Показать чеки:<br>Все чеки         | Показать 🗙                    |   |   |          |
| <u>Чек не найден</u><br>12.09.2017 | ФН №: 34242. ФД №: 23 ФПД: 64 |   |   | <b>ā</b> |
| <u>Чек найден</u><br>03.07.2017    | ИТОГ: ₽ ФН № 27333 ФД № 03    | ۲ | ٠ | â        |
| <u>Чек найден</u><br>03.07.2017    | ИТОГ:₽ ФН №                   | ۲ | ٠ | â        |

Рисунок 6. Страница «Мои чеки» личного кабинета покупателя

4.11 При переходе по ссылке «Проверить еще чек» (Рисунок 5) осуществляется возврат к главной странице приложения «Кабинет покупателя» (Рисунок 1).

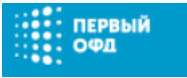

### 5. Поиск кассового чека по ссылке

5.1 Для осуществления поиска кассового чека по ссылке из письма с электронной копией чека или из сообщения на мобильном телефоне, отправленной пользователю при совершении им покупки в магазине, перейдите на главной странице приложения по ссылке «Поиск по ссылке» (Рисунок 1).

Откроется форма для ввода ссылки (Рисунок 7):

Рисунок 7. Форма поиска кассового чека по ссылке

- 5.2 Вставьте ссылку из письма с электронной копией чека или из сообщения на вашем телефоне, отправленную Вам при покупке в магазине, и нажмите «Найти».
- 5.3 Если чек находится у другого оператора фискальных данных, отличного от «Первый ОФД», то откроется страница «Чек не найден» (Рисунок 4). В этом случае воспользуйтесь официальным приложением ФНС «Проверка кассового чека в ФНС России» (п. 4.8).
- 5.4 Если искомый чек найден и находится у оператора фискальных данных «Первый ОФД», то откроется страница «Чек найден» с отображением QRкода и электронной копии чека (Рисунок 5). Детальное описание страницы приведено в пункте 4.9.

Внимание! Сохранение в личном кабинете найденного в электронном виде кассового чека возможно только для авторизованного пользователя в приложении «Кабинет покупателя».

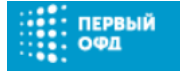

- 5.5 Если пользователь не был авторизован в приложении на момент поиска чека, то на странице «Чек найден» (Рисунок 5) при переходе по ссылке «Сохранить в кабинете» ему будет предложено:
  - Зарегистрироваться в нем, если на данный момент у него отсутствует учетная запись в приложении;
  - Войти в него, если у пользователя уже имеется учетная запись в приложении.

После осуществления входа в приложение пользователю откроется страница «Мои чеки», на которой в списке запросов на поиск чеков отобразится вновь сохраненный в личном кабинете запрос (Рисунок 6).

5.6 При переходе по ссылке «Проверить еще чек» (Рисунок 5) осуществляется возврат к главной странице приложения «Кабинет покупателя» (Рисунок 1).

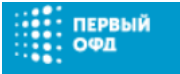

### Поиск кассового чека по реквизитам билета

6.1 Для осуществления поиска кассового чека по реквизитам билета перейдите на главной странице приложения по ссылке «Поиск чека по реквизитам билета» (Рисунок 1).

В открывшей форме введите данные в обязательные для заполнения поля: «Серия билета» и «Номер билета». При необходимости ускорить поиск укажите дополнительный параметр ИНН перевозчика в поле «ИНН перевозчика». После чего нажмите «Найти».

| Поиск<br>чека                                                                                                    | Поиск по<br>ссылке | '<br>Поиск чека по<br>реквизитам<br>билета |  |
|----------------------------------------------------------------------------------------------------|--------------------|--------------------------------------------|--|
| Серия б                                                                                                    | билета             |                                            |  |
| Номер билета                                                                                                    |                    |                                            |  |
| ИНН перевозчика                                                                                                    |                    |                                            |  |
| Нажимая на кнопку «Найти», вы соглашаетесь с правилами<br>использования. Если хотите отказаться от обработки соокіе-<br>файлов, ознакомьтесь с правилами и настройте свой<br>браузер |                    |                                            |  |
|                                                                                                    | Най                | ти                                         |  |

Рисунок 8. Форма поиска кассового чека по реквизитам билета

Внимание! Нажимая на кнопку «Найти» вы соглашаетесь с правилами использования. Если хотите отказаться от обработки cookie-файлов, ознакомьтесь с правилами и настройте свой браузер.

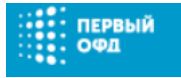

## 6.2 Если в процессе поиска чек не был найден, то откроется страница «Чек не найден» (Рисунок 9):

| Чек не найден по билету<br>Пожалуйста, проверьте корректность введенных данных.                                                                                                    |                                               |
|----------------------------------------------------------------------------------------------------|-----------------------------------------------|
| Серия билета                                                                                                    | Не нашли ваш билет? Возможно, он в другом ОФД |
| Номер билета                                                                                                    |                                               |
| ИНН перевозчика                                                                                                    |                                               |
| Нажимая на кнопку «Найти», вы соглашаетесь с правилами<br>использования. Если хотите отказаться от обработки соокіе-<br>файлов, ознакомътесь с правилами и настройте свой<br>браузер |                                               |
| Найти                                                                                                    |                                               |

Рисунок 9. Страница «Чек не найден по билету»

- 6.3 Если пользователем при поиске чека были указаны верные данные, то возможно, что искомый кассовый чек находится в другом ОФД. Для осуществления поиска данного чека обратитесь за помощью в ФНС России.
- 6.4 Если искомый чек найден и находится у оператора фискальных данных «Первый ОФД», то откроется страница «Чек найден» с отображением QRкода и электронной копии чека (Рисунок 5). Детальное описание страницы приведено в пункте 4.9.

Внимание! Сохранение в личном кабинете найденного в электронном виде кассового чека возможно только для авторизованного пользователя в приложении «Кабинет покупателя».

- 6.5 Если пользователь не был авторизован в приложении на момент поиска чека, то на странице «Чек найден» (Рисунок 5) при переходе по ссылке «Сохранить в кабинете» ему будет предложено:
  - Зарегистрироваться в нем, если на данный момент у него отсутствует учетная запись в приложении;
  - Войти в него, если у пользователя уже имеется учетная запись в приложении.

После осуществления входа в приложение пользователю откроется страница «Мои чеки», на которой в списке запросов на поиск чеков отобразится вновь сохраненный в личном кабинете запрос (Рисунок 6).

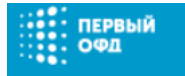

6.6 При переходе по ссылке «Проверить еще чек» (Рисунок 5) осуществляется возврат к главной странице приложения «Кабинет покупателя» (Рисунок 1).

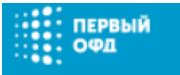

# 7. Регистрация в приложении «Кабинет покупателя»

7.1 Для создания учетной записи в приложении «Кабинет покупателя» перейдите на главной странице приложения по ссылке «Регистрация» (Рисунок 1).

Откроется страница «Регистрация», имеющая следующий вид (Рисунок 10):

| Регистрация                                                                             |                                                                                                    |  |
|-----------------------------------------------------------------------------------------|----------------------------------------------------------------------------------------------------|--|
| Для доступа к сервису войдите или зарегистрируйтесь.                                    |                                                                                                    |  |
|                                                                                         |                                                                                                    |  |
| ФИО                                                                                     | Васильева Надежда<br>Как к вам обращаться.                                                                                                    |  |
| Телефон                                                                                 | +7 910<br>Номер мобильного телефона. Например, 915 123-45-67                                                                                                    |  |
| Электронная почта (e-mail)*                                                             | vasil @ru<br>Для подтверждения создания учетной записи.                                                                                                    |  |
| Пароль*                                                                                 | ••••••••••••••••••••••••••••••••••••••                                                                                                    |  |
| Пароль ещё раз*                                                                         | ••••••••••<br>Повторите введенный пароль.                                                                                                    |  |
| Выставите флажок в<br>данном чек-боксе, если<br>принимаете условия<br>Пользовательского | Я принимаю условия настоящего Пользовательского соглашения и соглашаюсь с политикой<br>обработки персональных данных.<br>Зарегистрироваться<br>Для регистрации в<br>приложении нажмите<br>на данную кнопку |  |

Рисунок 10. Страница «Регистрация»

- 7.2 Для осуществления регистрации в приложении:
  - 1. Внесите сведения в обязательные для заполнения поля;
  - Выставьте флажок в чек-боксе «Я принимаю условия настоящего Пользовательского соглашения и соглашаюсь с политикой обработки персональных данных»;
  - 3. Нажмите на кнопку «Зарегистрироваться».

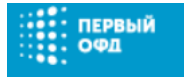

- 7.3 При успешной регистрации в приложении:
  - Откроется страница с сообщением об успешной регистрации в приложении (Рисунок 11);
  - Автоматически на указанный при регистрации адрес электронной почты пользователя отправляется письмо для подтверждения создания учетной записи в приложении «Кабинет покупателя».

#### Поздравляем!

Вы успешно зарегистрировались.

На адрес электронной почты vasil 🛲 @ir 🖿 ru отправлено письмо для подтверждения создания вашей учетной записи.

Рисунок 11. Страница с сообщением об успешной регистрации в приложении

7.4 Перейдите по ссылке, присланной в письме, для активации своей учетной записи в приложении.

# 8. Вход в приложение «Кабинет покупателя»

первый

8.1 Для того чтобы войти в приложение «Кабинет покупателя», перейдите на главной странице приложения по ссылке «Войдите» (Рисунок 1).

Появится всплывающее окно, имеющее следующий вид (Рисунок 12):

| Вход Регистрация        | × |
|-------------------------|---|
| Электронная почта       |   |
| Пароль                  |   |
| Вспомнить пароль        |   |
| Запомнить меня<br>Войти |   |
|                         |   |

Рисунок 12. Всплывающее окно входа в приложение

- 8.2 В открывшемся окне введите:
  - 1. Адрес электронной почты и пароль, указанный при регистрации в приложении;
  - 2. Выставьте флажок к чек-боксе «Запомнить меня», чтобы повторно не вводить адрес и пароль для входа в браузере, в котором пользователь уже прошел аутентификацию в приложении;
  - 3. Нажмите на кнопку «Войти».

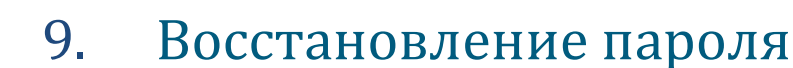

первый

9.1 Для восстановления пароля перейдите на главной странице приложения по ссылке «Войдите» (Рисунок 1).

Появится всплывающее окно, имеющее следующий вид (Рисунок 12).

9.2 В открывшемся всплывающем окне входа в приложение перейдите по ссылке «Вспомнить пароль».

Откроется страница «Восстановление пароля», имеющая вид (Рисунок 13):

| Восстановление пароля       |                                                                                                    |
|-----------------------------|----------------------------------------------------------------------------------------------------|
|                             |                                                                                                    |
| Электронная почта (e-mail)* | va:                                                                                                    |
|                             | Адрес электронной почты используемый при регистрации.<br>Для восстановления пароля для<br>входа в приложение по<br>электронной почть нажинте на<br>данную кнопку |

Рисунок 13. Страница «Восстановление пароля»

- 9.3 На странице «Восстановление пароля» введите адрес электронной почты (e-mail), используемый при регистрации в приложении. Далее нажмите на кнопку «Отправить».
- 9.4 На введенный адрес электронной почты будет отправлено сообщение с указанием последовательности действий, которые нужно совершить для восстановления забытого пароля для входа в приложение.

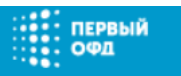

### Работа с сохраненными запросами на поиск кассового чека в личном кабинете покупателя

## 10.1 Все сохраненные в личном кабинете запросы на поиск чека отображаются на странице «Мои чеки» (Рисунок 14):

| Мои чеки                                                                                                    |                                                                                                 |
|----------------------------------------------------------------------------------------------------|-------------------------------------------------------------------------------------------------|
| Показать чеки:                                                                                                    | Нажмите на значок<br>для удаления из<br>личного кабинета<br>выбранного запроса<br>на поиск чека |
| Дата поиска<br>чека в<br>приложении<br>12.09.2017<br>ФПД: 64<br>ФПД: 64<br>Нажмите на значок<br>для отправки<br>электронной копии<br>чека на нужный етаіl                                                                                                    |                                                                                                 |
| Чек найден итог. ₽ ФН № 27333 ФД № ФГД: 1 103                                                                                                    | <b>() () ()</b>                                                                                 |
| Чек найден<br>03.07.2017         Статус поиска чека в<br>приложении. Перейдите по<br>данной ссылке для просмотра<br>электронной копии чека         отправки скачивания<br>электронной копии чека<br>в формате *pdf         Нажмите на значок<br>топравки скачивания<br>электронной копии чека | ж для<br>ия<br>и чека                                                                           |

Рисунок 14. Страница «Мои чеки»

Данная страница выводится сразу же после входа пользователя в приложение под своей учетной записью.

- 10.2 На странице «Мои чеки» пользователь имеет возможность:
  - Просмотреть статус запроса на поиск чека, перейдя по ссылке с названием статуса запроса. При переходе по ссылке «Чек найден» отобразится электронная копия искомого чека;
  - Удалить ненужный запрос на поиск чека из списка, нажав на значок «корзина»;
  - Скачать нужную электронную копию чека, нажав на значок «стрелочка, направленная вниз»;
  - Отсортировать список запросов, указав интересующий параметр.

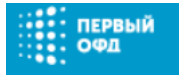

- 10.3 Сортировка списка запросов на поиск чеков возможна по следующим параметрам:
  - Статус запросов на поиск чеков:
    - Все чеки;
    - Найденные;
    - Не найденные;
    - Данные корректны;
    - Данные не корректны;
    - Идет поиск чека;
  - Период отправки запроса на поиск чека в приложении.
- 10.4 Для сортировки запросов на поиск чека нужно в строке «Показать чеки»:
  - Указать нужный статус запроса

и/или

• Выставить период отправки запроса на поиск чека в приложении,

далее нажать на кнопку «Показать».

Для сброса выставленных неверных параметров при осуществлении сортировки списка запросов на поиск чеков нажмите на значок «крестик», расположенный справа от кнопки «Показать» в строке «Показать чеки».

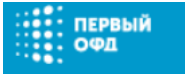

### 11. Профиль пользователя

11.1 Для просмотра данных своего профиля в приложении нажмите на иконку «силуэт человека», расположенную в правом верхнем углу приложения.

В появившемся выпадающем меню выберите пункт «Профиль» (Рисунок 15):

| первый<br>Офд                      |                                                          | 🖾 info@1-ofd.ru 📏 8-800-755-0-755 🕹 🖌                                    |
|------------------------------------|----------------------------------------------------------|--------------------------------------------------------------------------|
|                                    | Q <u>Поиск чека</u>                                      | Выберите данный                                                          |
| Мои чеки                           |                                                          | пункт меню для<br>перехода к просмотру<br>своего профиля в<br>приложении |
| Показать чеки: Все чеки            | Показать 🗙                                               |                                                                          |
| <u>Чек не найден</u><br>12.09.2017 | ФН №: 34242342342342342 ФД №: 2343243244 ФПД: 6456456456 | 節                                                                        |

Рисунок 15. Переход к пункту «Профиль» в выпадающем меню приложения

Откроется страница «Профиль», имеющая вид (Рисунок 16):

| Мои чеки / Профиль                                                                                                    |                                                                                                    |  |
|----------------------------------------------------------------------------------------------------|----------------------------------------------------------------------------------------------------|--|
| Васильева                                                                                                    |                                                                                                    |  |
| 📨 Электронная почта (e-mail)                                                                                                    | va sage .ru                                                                                        |  |
| 💄 Имя                                                                                                    | Василь                                                                                             |  |
| 🕽 Мобильный телефон                                                                                                    | +7 910                                                                                             |  |
| <b>ि</b> Пароль для входа                                                                                                    | Социанить<br>Наконте на данную колоту при<br>необходилости созражения<br>"War", "Molenanus rendor" |  |
| Пароль *                                                                                                    | •••••••••••••••••••••••••••••••••••••                                                              |  |
| Пароль ещё раз *                                                                                                    | Rootoptre Bangresuit rapons.                                                                       |  |
| Накинте на данкуро<br>кнопу до выскода на<br>приложения                                                                                                    | Con Bridge & Reporteriore                                                                          |  |
| Удаление аккаунта                                                                                                    |                                                                                                    |  |
| Пожалубота, обратите енимание, что еы не сможете заново активировать ваш аккаунт или восстановить проверенные и бобавленные чеки.<br>• Удапить аккаунт     • Невенте на данную     вобо уделов накой е     собо уделов накой е     собо уделов накой е     собо уделов накой е |                                                                                                    |  |

#### Рисунок 16. Страница «Профиль»

- 11.2 На странице «Профиль» пользователь может:
  - Отредактировать данные в полях: «Имя», «Мобильный телефон», после чего нажать на кнопку «Сохранить» для сохранения в приложении откорректированных данных;

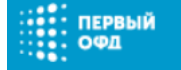

- Сменить пароль для входа в приложение, двукратно введя новый пароль в поля: «Пароль», «Пароль еще раз» и нажав на кнопку «Установить» для его сохранения в приложении;
- Выйти из приложения, нажав на кнопку «Выйти»;
- Удалить учетную запись в приложении, нажав на кнопку «Удалить аккаунт».

Внимание! При удалении учетной записи в приложении пользователь повторно не сможет ее актировать или восстановить проверенные и добавленные чеки.

# 12. Выход из приложения «Кабинет покупателя»

12.1 Выход из приложения можно осуществить:

первый

- Со страницы «Профиль» (Рисунок 16);
- Выбрав пункт «Выход» в выпадающем меню, появляющемся при нажатии на иконку «силуэт человека» (Рисунок 15).
- 12.2 Для выхода из приложения со страницы «Профиль»:
  - Нажмите на иконку «силуэт человека», расположенную в правом верхнем углу приложения;
  - Выберите в выпадающем меню пункт «Профиль»;
  - На странице «Профиль» нажмите на кнопку «Выйти» (Рисунок 16).
- 12.3 Для выхода из приложения через раздел «Выход»:
  - Нажмите на иконку «силуэт человека», расположенную в правом верхнем углу приложения;
  - Выберите в выпадающем меню пункт «Выход» (Рисунок 17).

| первый<br>Офд                         |                                                         | 🖾 info@1-ofd.ru                                                               | <b>\$</b> 8-800-755-0-755 | 1. |
|---------------------------------------|---------------------------------------------------------|-------------------------------------------------------------------------------|---------------------------|----|
|                                       | <b>Q</b> <u>Поиск чека</u>                              |                                                                               | 🌣 Профиль<br>🕄 Выход      |    |
| Мои чеки<br>Показать чеки: Все чеки 🗸 | Показать 🗴                                              | Выберите данный пункт<br>меню для выхода из<br>личного кабинета<br>приложения |                           |    |
| <u>Чек не найден</u><br>12.09.2017    | ФН №: 3424234234234234 ФД №: 2343243244 ФЛД: 6456456456 |                                                                               |                           | â  |

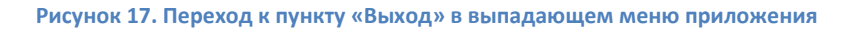

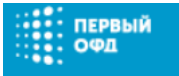

### 13. Контакты оператора

По всем вопросам работы с приложением «Кабинет покупателя» можно обращаться:

- по телефону 8-800-755-0-755;
- по электронной почте <u>info@1-ofd.ru</u>.

Консультационная поддержка осуществляется 24/7 (круглосуточно и без выходных).

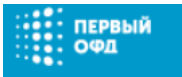

## 14. Лист регистрации изменений

| Версия документа | Дата изменения | Изменения                            |
|------------------|----------------|--------------------------------------|
| 0.1              | 27.07.2016     | Начальная версия документа           |
| 0.2              | 13.09.2017     | Изменены все пункты документа        |
| 0.3              | 25.09.2017     | Изменены пункты: 3.1                 |
| 0.4              | 03.05.2018     | Изменены пункты: 4.9                 |
| 0.5              | 18.05.2018     | Изменены пункты: 4.9                 |
| 0.6              | 27.09.2018     | Изменены пункты: 3                   |
| 0.7              | 24.10.2018     | Изменены пункты: 3                   |
| 0.8              | 27.11.2018     | Изменены пункты: 8.1, <b>Ошибка!</b> |
|                  |                | Источник ссылки не найден., 9.1      |
| 0.9              | 03.12.2018     | Изменены пункты: 4.9                 |
| 1.0              | 18.07.2019     | Изменены пункты: 4.9                 |
| 1.1              | 04.03.2020     | Изменены пункты: 2.3, 3.1, 4.3,      |
|                  |                | 4.4, 4.10, 10.1                      |
|                  |                | Добавлены пункты: 5.3, 5.4, 5.5,     |
|                  |                | 5.6, 6.1, 6.2, 6.3, 6.4, 6.5, 6.6    |
| 1.2              | 21.06.2021     | Изменены пункты: 8.1                 |
|                  |                | Удален пункт: 8.3                    |
| 1.3              | 21.12.2021     | Изменены пункты: 4.3.                |

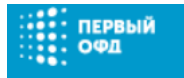